## วิธีการใช้งานระบบการให้บริการผ่านช่องทางออนไลน์ (E-service) ของเทศบาลตำบลวงฆ้อง อำเภอพรหมพิราม จังหวัดพิษณุโลก

\_\_\_\_\_

วิธีการเข้าสู่หน้าบริการ E-Service และใช้งานบริการออนไลน์

- ขั้นตอนที่ ๑ เปิดโปรแกรม browser
- **ขั้นตอนที่ ๒** พิมพ์ชื่อหน่วยงาน "เทศบาลตำบลวงฆ้อง" หรือ URL ของเว็บไซต์ เทศบาลตำบลวงฆ้อง www.wongkong.go.th และ คลิก Enter จะปรากฏหน้าหลักของเว็บไซต์
- **ขั้นตอนที่ ๓** แบนเนอร์ E-service ระบบการให้บริการผ่านช่องทางออนไลน์ จะอยู่บริเวณหน้าหลักของเว็บไซต์ บริเวณด้านล่างของหน้าเว็บไซต์ ตามรูปภาพด้านล่างนี้

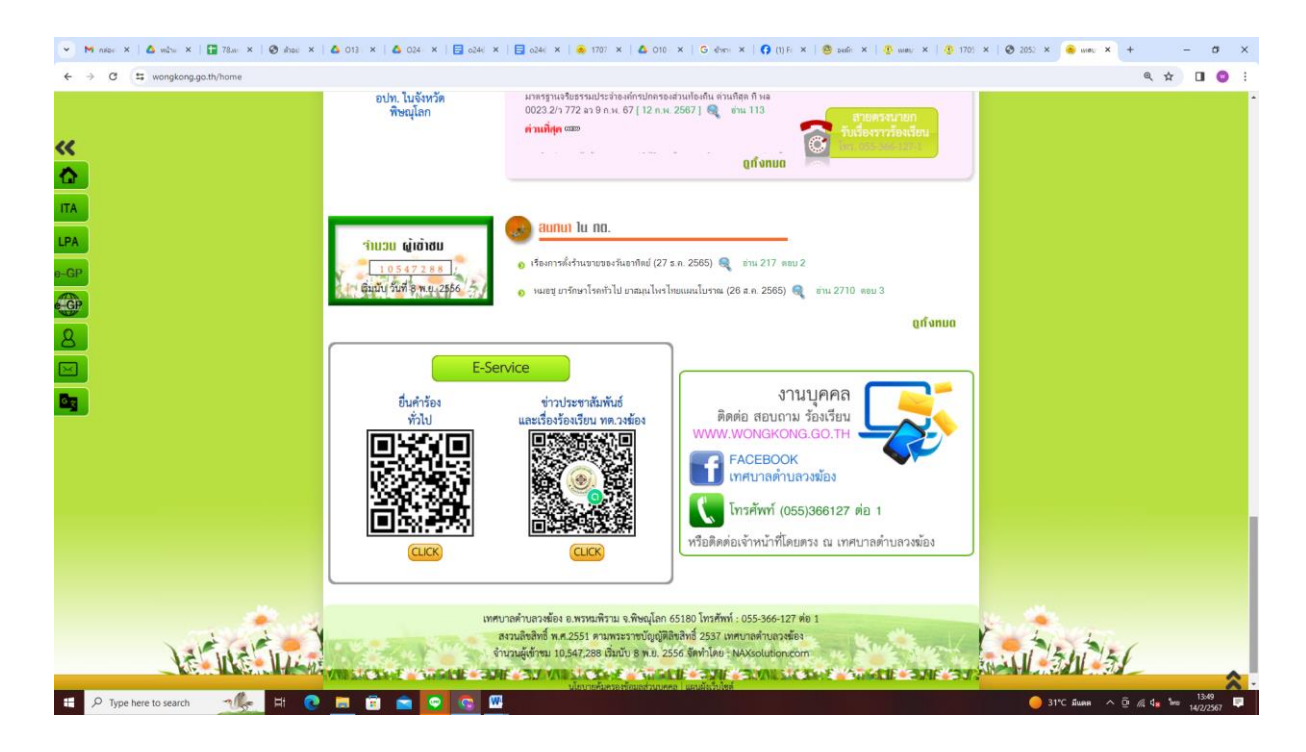

ขั้นตอนที่ ๔ เทศบาลตำบลวงฆ้อง จัดให้มีการบริการผ่านช่องทางออนไลน์ จำนวน ๒ เรื่อง ผู้ใช้บริการสามารถ คลิกที่เมนูตามรายชื่อบริการได้เลย

- ๔.๑ ยื่นคำร้องทั่วไป
- ๔.๒ ข่าวประชาสัมพันธ์และเรื่องร้องเรียน ทต.วงฆ้อง

ขั้นตอนที่ ๕ เมื่อคลิกเรียบร้อยแล้ว จะปรากฏหน้าบริการเพื่อให้กรอกข้อมูลการแจ้งใช้บริการตามรูปภาพ
 ด้านล่างนี้
 <u>๕.๑ ยื่นคำร้องทั่วไป</u>

| <ul> <li>M nilo: X   🛆 villi: X   🚼 78.ii X   🥝 illio: X   🛆 013</li> </ul> | x   🛆 024 x   🚍 024 x   🚍 024 x   🎂 170 x   🛆 016 x   G eive x   🗗 (1)   X   🚳 senfi x   🔮 ment x   🔮 170 x                                                                                                    | :   🕲 205. ×   🥶 une: × 🔲 Éuel × + 🛛 — 🗗 🗙 |
|-----------------------------------------------------------------------------|----------------------------------------------------------------------------------------------------|--------------------------------------------|
| ← → ♂ tocs.google.com/forms/d/e/1FAlpQLSfrqQ6PZHKU                          | ITD9zlbZqEir8F5w0TCGal2JYc6Z80SeEFNXXg/viewform                                                                                                    | @ ☆ 🔲 💿 🗄                                  |
|                                                                             | ี่ยื่นคำร้องทั้วไป<br>หมายเหตุ : กรุณากรอกข่อมูลให้ครบถ้วน หากมีข่อลงสัย สามารถสอบถามเจ้าหน้าที่ได้ที่หมายเลข<br>055-366127<br>หากเจ้าหน้าที่ไม่สามารถดำเนินการได้ตามค่าร้องฯ ได้แล้วเสร็จภายใน 7 วัน กรุณาแจ้งมาที่หมายเลข<br>055-366127 |                                            |
|                                                                             | wongkhong.2910@gmail.com สลับบัญชี<br>🏹 ไม่ใช่รวมกัน                                                                                                    |                                            |
|                                                                             | * ระบุว่าเป็นคำถามที่จำเป็น                                                                                                    |                                            |
|                                                                             | คำนำหน้า *                                                                                                    |                                            |
|                                                                             | ם ווא                                                                                                    |                                            |
|                                                                             | רע 🔿                                                                                                    |                                            |
|                                                                             | 🔿 นางสาว                                                                                                    |                                            |
|                                                                             | O อื่นๆ                                                                                                    |                                            |
| P                                                                           | ปือ - สกุลผู้ยื่นคำร้อง *                                                                                                    |                                            |
| 🗄 🔎 Type here to search 🥂 🎊 📃                                               |                                                                                                    | 🌙 31°С Я́шая ∧ Ѯ /// бр /// бр 14/2/2567 루 |

## ผู้ใช้บริการ สามารถเข้าไปกรอกข้อมูล และแจ้งเรื่องที่ต้องการให้บริการ

| 💌 Μ ηπίο: Χ   🛆 ναζη: Χ   🔚 78.ε Χ   🥝 αξησ: Χ   🛆 013                                                                                                    | x   🛆 024 x   🔄 024 x   🚍 024 x   🎂 170 x   🛆 016 x   G éire x   🚺 (1)1 x   🔨 cené x   🔮 inne: x   🔮 170 x   🥸                                                                                                    | ) 205: X   🦂 une: X 🔲 Éué X + - 🗗 X                         |
|----------------------------------------------------------------------------------------------------|----------------------------------------------------------------------------------------------------|-------------------------------------------------------------|
| ← → ♂ ⇔ docs.google.com/forms/d/e/1FAJpQLSfrqQ6PZHKU                                                                                                    | TD9zlbZqEir8F5w0TCGal2IYc6Z80SeEFNXXg/viewform                                                                                                    | ९ 🖈 🔲 🔕 🗄                                                   |
| A C to docs.google.com/forms/d/e/1FAIpQL5HqQ6FZHKU                                                                                                    | <ul> <li>เรื่องที่ประสงค์ยื่นคำร้อง *</li> <li>ขอรับการสนับสนุนน้ำเพื่ออุปโภค - บริโภค</li> <li>ขอรับความข่วยเหลือกรณีประสบสาธารณภัย</li> <li>ไฟฟ้าสาธารณะรายทางขัดข้อง</li> <li>ถนน/ไหล่ทางข่ารุด/ทางเท้า/ท่อระบายน้ำ</li> <li>การเก็บขน/กำจัดขยะมูลฝอย หรือสิ่งปฏิกูล</li> <li>เหตุเดือดร้อนรำคาญ</li> <li>ตัดกิ่งไม้/ดันไม้</li> </ul> |                                                             |
|                                                                                                    | <ul> <li>อื่น ๆ</li> <li>รายละเอียดของบัญหา (โปรดระบุให้ขัดเจน) *</li> </ul>                                                                                                    |                                                             |
| P<br>・<br>ア Type here to search 10 minute 10 minute 10 min | คำตอบของคุณ<br>สถานที่ที่ด้องการให้ดำเนินการ/บริเวณที่เกิดปัญหา (ระบุสถานที่ที่ต้องการให้เทศบาลดำบล *<br>🗟 🗨 오 😪 🚨                                                                                                    | <ul> <li>31°C funn ^ Dr /cl da, Inc. 1400 - 1400</li> </ul> |

\*กรอกข้อมูลให้ครบทุกช่องแล้วกด "ส่ง"

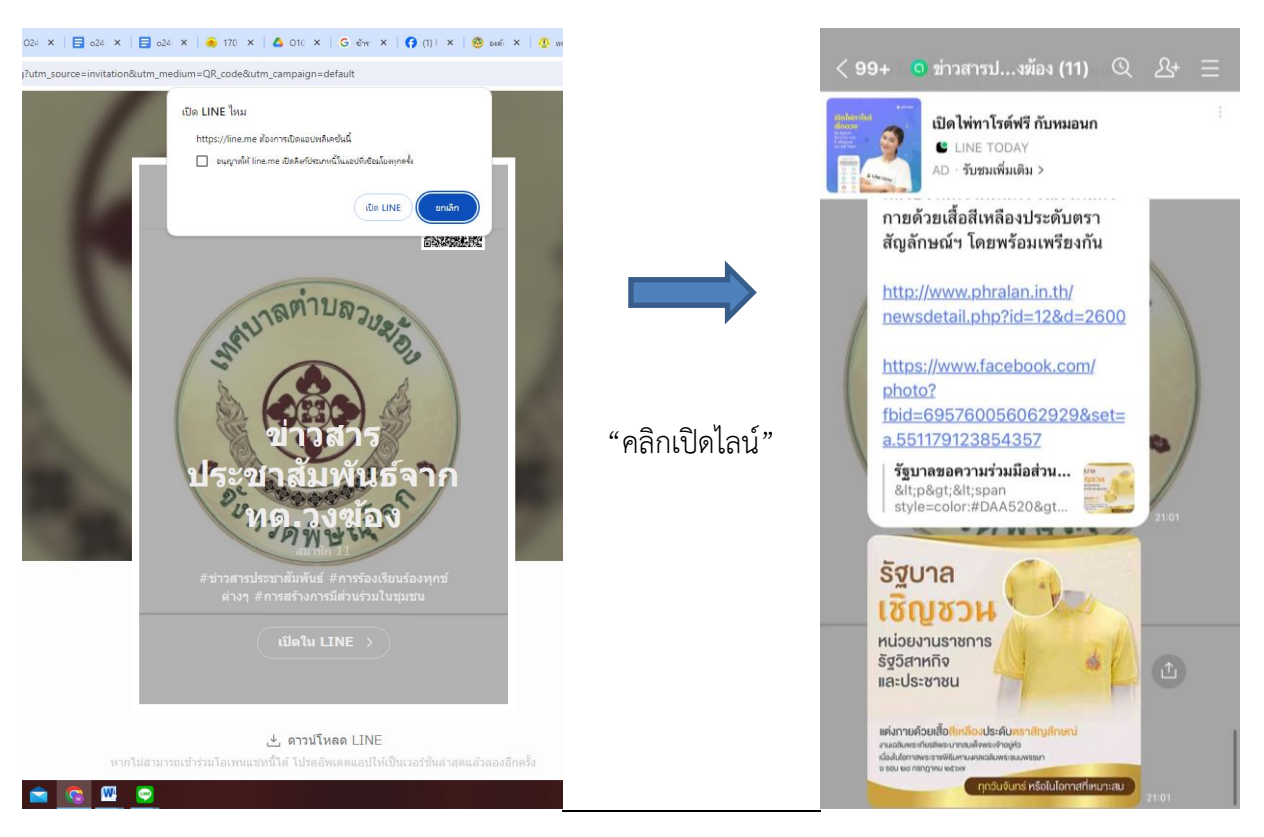

## <u> ๕.๒ ข่าวประชาสัมพันธ์และเรื่องร้องเรียน ทต.วงฆ้อง</u>